## UPPSALA UNIVERSITET Matematiska institutionen Pepe Winkler

## Matematik och statistik NV1

# Handledning till DERIVE

| Mata in uttryck, funktion<br>eller ekvation                | <u>A</u> utor <u>E</u> xpression eller symbolen "penna"<br>i Vertygsfältet<br>Ex: $3x^2 - 7x + \sin x$ skrivs<br>$3x^2 - 7x + \sin(x)$<br>(multiplikationstecken (*) kan alltså utelämnas)                                                                                                    |
|------------------------------------------------------------|----------------------------------------------------------------------------------------------------|
| Bestäma nollställen till funktionen<br>eller lösa ekvation | So <u>l</u> ve <u>A</u> lgebraically <u>S</u> implify eller "förstorningsglas" i Verktygsfältet                                                                                                    |
| Ersätta en variabel med ett värde                          | $\underline{\mathbf{S}}$ implify $\underline{\mathbf{S}}$ ubstitute for Variables eller "Sub" iVertygsfältet                                                                                                    |
| Förenkla ett uttryck                                       | $\underline{\mathbf{S}}$ implify $\underline{\mathbf{B}}$ asic eller symbolen "="<br>i Vertygsfältet                                                                                                    |
| Beräkna närmevärde till ett uttryck                        | $\underline{\mathbf{S}}$ implify $\underline{\mathbf{A}}$ pproximate eller symbolen " $\approx$ " i Vertygsfältet                                                                                                    |
| Derivera ett uttryck                                       | <u><b>C</b></u> alculus <u><b>D</b></u> ifferentiate <u><b>S</b></u> implify eller<br>symbolen " $\partial$ " i Vertygsfältet                                                                                                    |
| Integrera ett utryck                                       | <u>C</u> alculus <u>I</u> ntegrate <u>S</u> implify eller symbolen " $\int$ " i Vertygsfältet                                                                                                    |
| Beräkna gränsvärde till ett uttryck                        | $\underline{\mathbf{C}}$ alculus $\underline{\mathbf{L}}$ imit $\underline{\mathbf{S}}$ implify eller<br>symbolen "lim" i Vertygsfältet                                                                                                    |
| Bestämma Taylorutvecklingen till<br>ett uttryck            | $\underline{\mathbf{C}}$ alculus $\underline{\mathbf{T}}$ aylor $\underline{\mathbf{S}}$ implify                                                                                                    |
| Lösa linjärt ekvationssystem                               | Solve <u>System</u><br>Ange antalet ekvationer.<br>Skriv ekvationerna eller hämta dem med<br>editeringstangenterna ( $\langle F3 \rangle$ eller $\langle F4 \rangle$ ) om<br>de redan finns som uttryck på skärmen.<br>Klicka i fältet Equation Variables och bekräfta<br>med OK.<br>Får man i lösningen symbolen @ innebär detta<br>en parameter (tolkas t.ex. som t) |

Utveckla ett uttryck (ta bort paranteser mm)

 $\underline{\mathbf{S}}$  implify  $\underline{\mathbf{E}}$  xpand

Faktorisera uttryck

 $\underline{\mathbf{S}}$ implify  $\underline{\mathbf{F}}$ aktor

Om nan begär faktorisering anmodas man välja faktoriseringsgrad. Innebörden av de olika alternativen är följande:

Trivial: endast utbrytning av gemensamma konstanter och variabler, t.ex. faktoriseras polynomet  $3x^3 - 12x^2 + 12x$  till  $3x(x^2 - 4x + 4)$ .

**Squarefree:** även tillämpning av kvadreringsregeln, t.ex. faktoriseras  $3x^3 - 12x^2 + 12x$ till  $3x(x-2)^2$ .

**Rational:** ger uppdelning i rationella faktorer, t.ex. faktoriseras  $x^2 - 4$  till (x-2)(x+2)och  $x^2 - 4x - 5$  till (x - 1)(x + 5). Däremot erhålls ingen faktorisering av  $x^2 - 3$ . **Radicals:** ger uppdelning även i irrationella faktorer, t.ex. faktoriseras x-3 till  $(x-\sqrt{3})(x+\sqrt{3})$ . Däremot faktoriseras inte  $x^2+3$ .

**Complex:** ger uppdelning även i komplexa faktorer, t.ex. faktoriseras  $x^2 + 3$  till  $(x-i\sqrt{3})(x+i\sqrt{3})$ .

## Matriser

| Skriva in en matris $ \begin{pmatrix} 1 & 2 & 3 \\ 1 & 1 & 1 \end{pmatrix} $ | Alt 1 <u>A</u> uthor <u>M</u> atrix eller symbolen "matris"<br>i Vertygsfältet<br>Ange antalet rader och kolonner<br>Skriv in elementen.<br>Alt 2 En matris uppfattas som en vektor av<br>vektorer. Välj <u>A</u> uthor <u>E</u> xpression och skriv in<br>uttrycket t.ex. [[1, 2, 3], [1, 1, 1]] |
|------------------------------------------------------------------------------|----------------------------------------------------------------------------------------------------|
| Addition och subtraktion av matriser                                         | Om A och B är matriser av samma typ erhålls summan med $A + B$ och differensen med $A - B$ .                                                                                                    |
| Multiplikation av en matris med<br>ett reellt tal                            | Produkten av ett reellt tal $k$ och matrisen $A$ erhålls med $kA$ (eller $k * A$ )                                                                                                    |
| Matrismultiplikation                                                         | Om matrisen $A$ är av typ $m \times n$ och matrisen $B$ av typ $n \times k$ erhålls matrisprodukten med $AB$ eller $A.B$                                                                                                    |
| Transponering                                                                | Den transponerade matrisen till $A$ erhålls med $A$                                                                                                    |
| Invertering                                                                  | Om $A$ är en kvadratisk matris som är inverterbar erhålls den inverterade matrisen med $A^{}(-1)$                                                                                                    |
| Enhetsmatris                                                                 | Enhetsmatrisen av ordning $n$ erhålls med <b>identity_matrix</b> $(n)$                                                                                                    |
|                                                                              | 2                                                                                                    |

A'

#### Determinant

Reducera en matris till radkanonisk form

#### Vektorer

Skriva in en vektor [1, 2, 3]

Skalärprodukt  $[1,2,3] \cdot [3,2,1]$ 

Vektorprodukt  $[1, 2, 3] \times [3, 2, 1]$ 

#### Editering

Hämta ett tidigare uttryck för editering

#### Grafik

Öpna ett grafiskt fönster vid sidan av det algebraiska

Rita grafen till en funktion

Ta bort graf

Determinanten till en kvadratisk matris A erhålls med  $\det(A)$ 

Matrisen A reduceras till radkanonisk form med **row\_reduce**(A)

Alt 1 <u>A</u>uthor <u>V</u>ector eller symbolen "vektor" i Vertygsfältet Ange antalet koordinater och skriv in dem. Alt 2 Välj <u>A</u>uthor <u>E</u>xpression och skriv in uttrycket [1,2,3] Skriv som [1,2,3][3,2,1] eller  $[1,2,3] \cdot [3,2,1]$  eller [1,2,3] \* [3,2,1]skriv som cross([1,2,3],[3,2,1])

- 1) Markera uttrycket
- 2) Välj <u>**A**</u>uthor <u>**E**</u>xpression
- 3) Tryck  $\langle F3 \rangle$  om uttrycket önskas oförändrat till inmatningsraden och  $\langle F4 \rangle$  om uttrycket ska omges med parantes

Välj 2D-diagramsymbolen i Vertygsfältet

Markera den funktion som ska ritas. Klicka i det grafiska fönstret och välj  $\underline{\mathbf{P}}$ lot

 $\underline{\mathbf{E}}$ dit  $\underline{\mathbf{D}}$ elete  $\underline{\mathbf{P}}$ lot Ange vilken eller vilka grafer som ska bort

#### Matematiska konstanter och funktioner

Hämta inte symbolen "upphöjt till" ( $\wedge$ ) från inmatningsruta. Symbolen  $\wedge$  måste hämtas från tangentbordet. Det går bra med de övriga symbolerna.

| Matematisk beteckning | <u>Uttryck i <b>Derive</b></u>                              |
|-----------------------|-------------------------------------------------------------|
| $\pi$                 | $<\!\!\mathrm{CTRL}$ p $>$ eller $\pi$ från inmatningsrutan |
| e                     | $<\!\mathrm{CTRL}$ e $>$ eller ê från inmatningsrutan       |
| $\infty$              | $<\!\mathrm{CTRL}$ 0> eller $\infty$ från inmatningsrutan   |
| i (imaginära enheten) | $<\!\!\mathrm{CTRL}\;i>$ eller î från inmatningsrutan       |

| $\checkmark$ | $<\!\mathrm{CTRL}$ q> eller $\surd$ från inmatningsrutan |
|--------------|----------------------------------------------------------|
| $x^n$        | $\hat{xn}$                                               |
| $\sin x$     | $\sin(x)$ (x i radianer)                                 |
| $\cos x$     | $\cos(x)$ (x i radianer)                                 |
| $\tan x$     | $\tan(x)$ (x i radianer)                                 |
| $\arctan x$  | $\operatorname{atan}(x)$                                 |
| $\ln x$      | $\ln(x)$                                                 |